#### NHVR

## Strategic Local Government Asset Assessment Project

*Guide to Expressing Interest for SLGAAP via NHVR Portal* 

## nhvr.engagementhub.com.au

# **Asset Details**

Asset Name
 Asset Type (bridge or culvert)
 Road Manager Asset ID

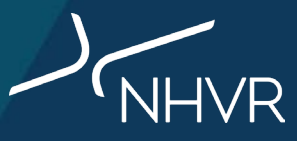

# **Step-by-step guide**

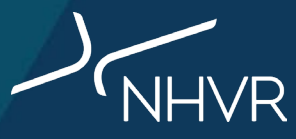

#### Step 1: Go to the Asset Capability Module in NHVR Portal

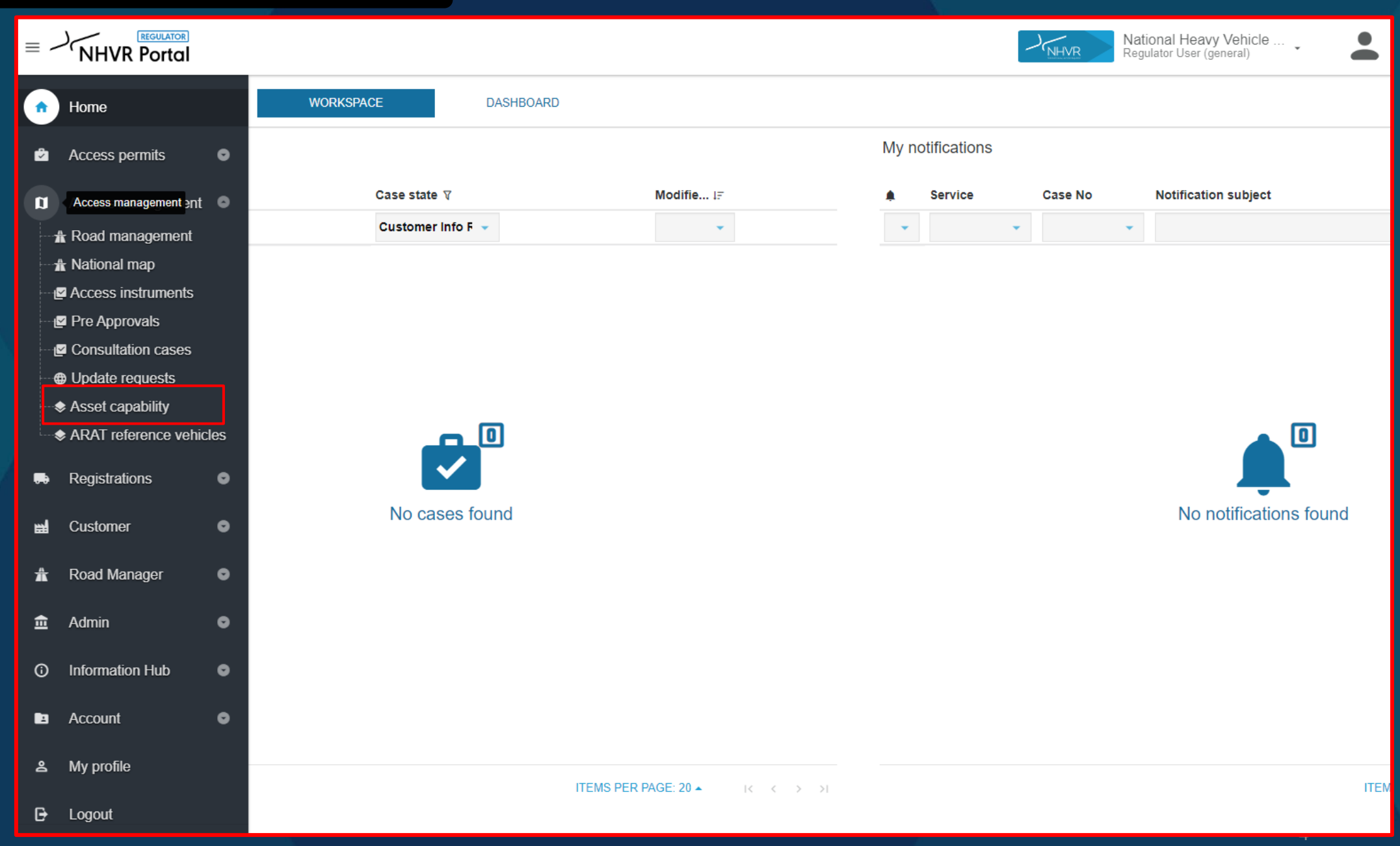

) NHVR

## Step 2: Check if assets are already loaded within your LGA

Is the asset already loaded within your Local Government Area account?

> If **yes**, go to step 5 If **no**, go to step 3

Use filters to search for asset if required

| Default vi | ew  MANAGE VIEW       | S 🗟 SAVE VIEW |            |               |         |         | III co                                     |         | FILTERS E DENSITY 🕁 EXPORT           |
|------------|-----------------------|---------------|------------|---------------|---------|---------|--------------------------------------------|---------|--------------------------------------|
| Asset Id   | Asset Status <b>Y</b> | Asset Name    | Asset Type | RM Asset Id 🛧 | Road Na | ×       | Asset Id =                                 | perator | value<br>← Filter value              |
| 2915       | Archived              |               | Bridge     | test          |         | × And – | Asset Id<br>Asset Status<br>Asset Name     | <br>of  | Value     Archived      Filter value |
| 2905       | Archived              |               | Bridge     | test1234      |         | × And – | Asset Type<br>RM Asset Id<br>Road Name     | any of  | value<br>▼ MS18 ⊗ Filter value       |
|            |                       |               |            |               |         | + ADD I | FIL Address<br>Geopoint                    |         |                                      |
|            |                       |               |            |               |         |         | Asset Route<br>Maximum Vehicle Height      |         |                                      |
|            |                       |               |            |               |         |         | Assessment Status/Type<br>Primary Material |         |                                      |
|            |                       |               |            |               |         |         | Articulation<br>Span Details               |         |                                      |
|            |                       |               |            |               |         |         | Design Standard<br>Construction Year       |         |                                      |
|            |                       |               |            |               |         |         | Fill Depth                                 |         |                                      |

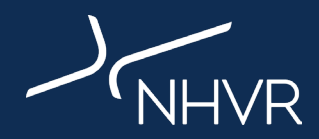

Do you want to bulk upload your asset data? If **yes**, go to 'Slide 8 – Bulk Upload' If **no**, go to step 3 below

#### Step 3: Click add new asset

| Asset c                                             | apability      |            |            |               |           |         | ADD NEW ASS      | IMPORT ASSETS |
|-----------------------------------------------------|----------------|------------|------------|---------------|-----------|---------|------------------|---------------|
| Default view 👻 MANAGE VIEWS 🗟 SAVE VIEW 🖬 SAVE VIEW |                |            |            |               |           |         |                  |               |
| Asset Id                                            | Asset Status 🔻 | Asset Name | Asset Type | RM Asset Id 🛧 | Road Name | Address | Geopoint         | Asset Route   |
| 2915                                                | Archived       |            | Bridge     | test          |           |         | 43.123, 123.1234 |               |

#### Step 4: Enter all required data fields within the New Asset Gateway and click create

<u>Assets</u>

Required fields to create asset:

Road manager name Asset name Asset Type (bridge/culvert) RM Asset ID

| Add new asset                                                     |                                                                                                    |
|-------------------------------------------------------------------|----------------------------------------------------------------------------------------------------|
| Road asset information is vital in informing                      | heavy vehicle route planning and access decision making for Road Managers and NHVR Access services. This gateway enables you to provision and maintain road assets (Bridges and Culverts) within your respective jurisdiction          |
| Before you begin                                                  |                                                                                                    |
| Assets can be created and saved as 'Draft' the 'Archived' option. | until all mandatory information is available and populated. Once all relevant and required content has been inserted, the record can be set and saved to 'Active'. If an asset is no longer in use or has been decommissioned, you can |
| – Road Manager<br>Enter name                                      | ▼                                                                                                    |
| Asset Name                                                        | Asset Type 💌                                                                                                    |
| RM Asset Id                                                       | Road Name (optional)                                                                                                    |
| CREATE CANCEL                                                     |                                                                                                    |
|                                                                   |                                                                                                    |

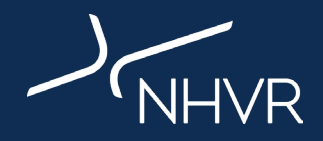

## Step 5: Tick the 'Express interest in SLGAAP' button

| Assets / Manage asset                                              |                                                                                     |                 |
|--------------------------------------------------------------------|-------------------------------------------------------------------------------------|-----------------|
| Manage asset                                                       |                                                                                     |                 |
| ASSET DETAILS SPAN DETAILS SPATIAL DETAILS Road Manager Enter name | ATTACHMENTS CAPABILITY TEST VEHICLES<br>Asset Status<br>O Draft O Active O Archived | COMMENTS REVIEW |
| Asset Name (optional)                                              | Asset TypeBridge                                                                    |                 |
| RM Asset Id test 123                                               | Road Name (optional)                                                                |                 |
| Primary Material (optional)                                        | Design Standard (optional)                                                          | •               |
| Construction Year (optional)                                       |                                                                                     |                 |
| Overall Length (optional) m                                        | Overall Width (optional)                                                            | m               |

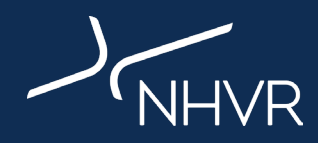

Click 'Import Assets' to open data import tool

| Asset      | capability           |            |            |               |           |         | ADD NEW ASSE     | T IMPORT ASSETS    |
|------------|----------------------|------------|------------|---------------|-----------|---------|------------------|--------------------|
| Default vi | iew 👻 MANAGE VIEWS 🕯 | SAVE VIEW  |            |               |           | m       |                  | Y 🕁 EXPORT 🏼 RESET |
| Asset Id   | Asset Status 🔻       | Asset Name | Asset Type | RM Asset Id 🛧 | Road Name | Address | Geopoint         | Asset Route        |
| 2915       | Archived             |            | Bridge     | test          |           |         | 43.123, 123.1234 |                    |
| 2905       | Archived             |            | Bridge     | test1234      |           |         |                  |                    |
|            |                      |            |            |               |           |         |                  |                    |
|            |                      |            |            |               |           |         |                  |                    |

Rows per page: 10 1−2 of 2 <

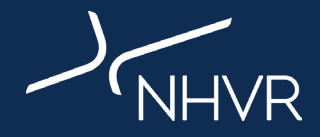

Ċ

1. Download and complete the asset template

#### 2. Upload completed template to data import tool

NOTE: This section provides data examples/formats to follow

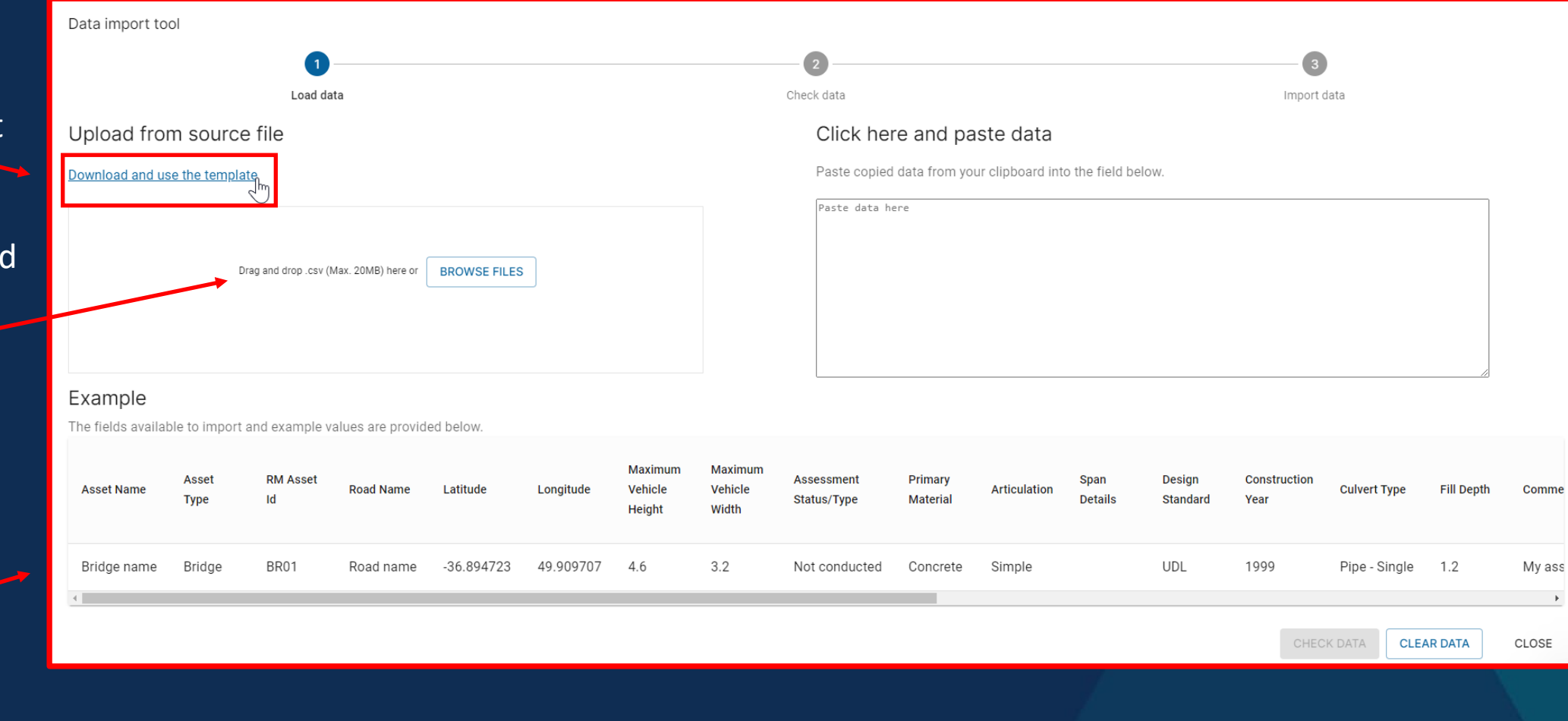

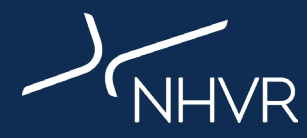

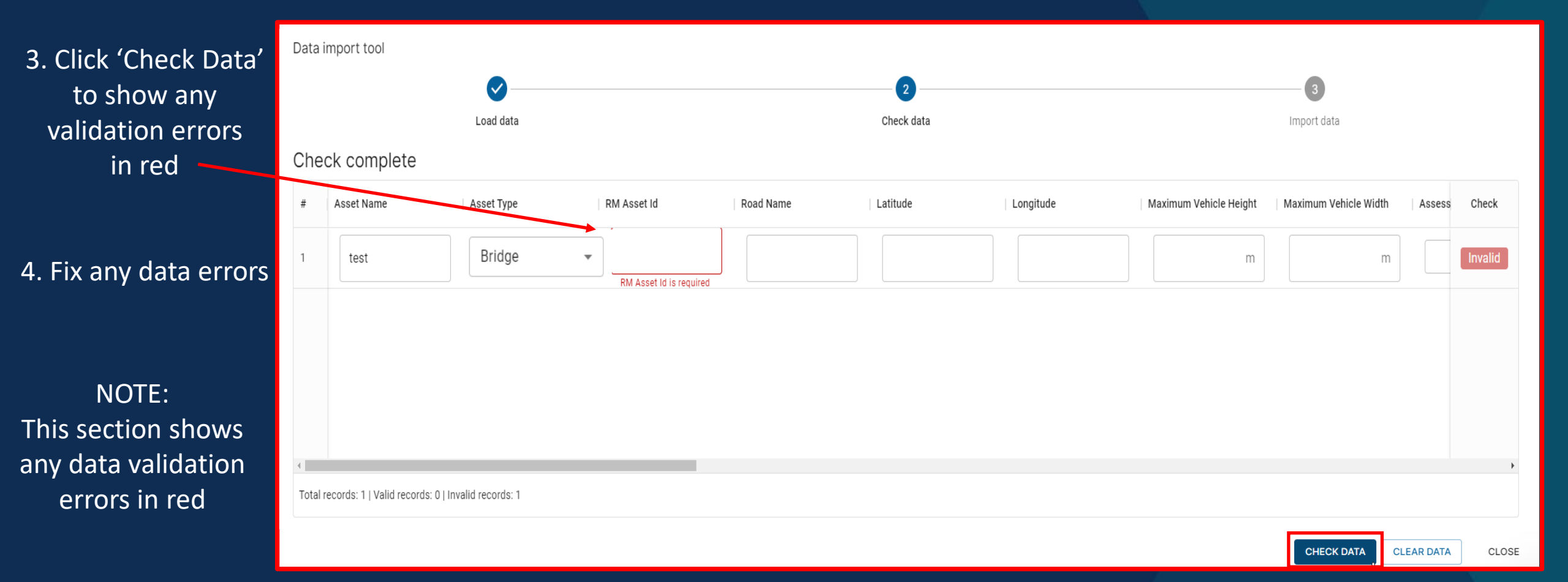

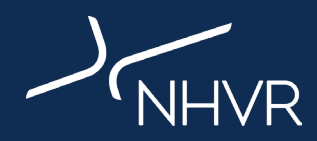

5. Once data errors are fixed, green 'valid' box will display on right side

6. Click 'Import Data'

| Data i  | mport tool                 |                           |             |           |            |           |                                              |              |
|---------|----------------------------|---------------------------|-------------|-----------|------------|-----------|----------------------------------------------|--------------|
|         |                            | <b>~</b>                  |             |           | 2          |           | 3                                            |              |
|         |                            | Load data                 |             |           | Check data |           | Import data                                  |              |
| Che     | ck complete                |                           |             |           |            |           |                                              | Ļ            |
| #       | Asset Name                 | Asset Type                | RM Asset Id | Road Name | Latitude   | Longitude | Maximum Vehicle Height Maximum Vehicle Width | Assess Check |
| 1       | test                       | Bridge                    | ▼ test      |           |            |           | m m                                          | Valid        |
|         |                            |                           |             |           |            |           |                                              |              |
|         |                            |                           |             |           |            |           |                                              |              |
|         |                            |                           |             |           |            |           |                                              |              |
| 4       |                            |                           |             |           |            |           |                                              | +            |
| Total r | records: 1   Valid records | s: 1   Invalid records: 0 |             |           |            |           |                                              |              |
|         |                            |                           |             |           |            |           |                                              |              |
| Total r | records: 1   Valid records | s: 1   Invalid records: 0 |             |           |            |           |                                              |              |

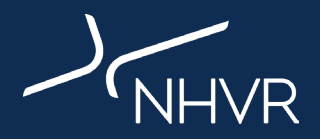

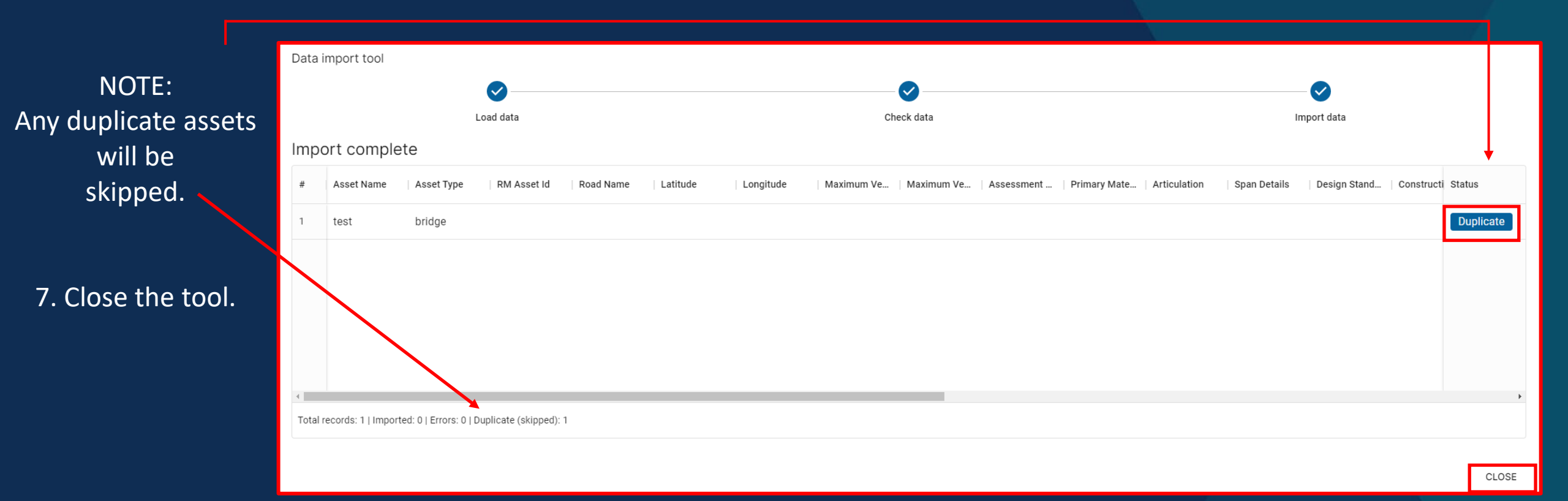

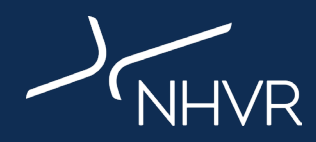

If you are happy with the bulk upload, click on each uploaded asset **ID** to open and express interest in SLGAAP (Step 5)

| Asset      | capability                              |            |            |               |           |         | ADD NEW ASSET       | IMPORT ASSETS |  |
|------------|-----------------------------------------|------------|------------|---------------|-----------|---------|---------------------|---------------|--|
| Default vi | Default view 🔹 MANAGE VIEWS 🗟 SAVE VIEW |            |            |               |           |         |                     |               |  |
| Asset Id   | Asset Status 🔻                          | Asset Name | Asset Type | RM Asset Id 🛧 | Road Name | Address | Geopoint            | Asset Route   |  |
| 2915       | Archived                                |            | Bridge     | test          |           |         | 43.123, 123.1234    |               |  |
| 2905       | Archived                                |            | Bridge     | test1234      |           |         |                     |               |  |
|            |                                         |            |            |               |           |         |                     |               |  |
|            |                                         |            |            |               |           |         |                     |               |  |
|            |                                         |            |            |               |           |         |                     |               |  |
|            |                                         |            |            |               |           |         |                     |               |  |
|            |                                         |            |            |               |           |         |                     |               |  |
|            |                                         |            |            |               |           |         |                     |               |  |
|            |                                         |            |            |               |           |         |                     |               |  |
|            |                                         |            |            |               |           |         |                     |               |  |
| 4          |                                         |            |            |               |           |         | Rows per page: 10 - | 1-2 of 2      |  |

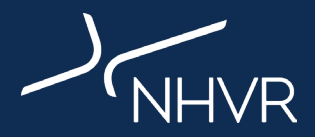